## Guide: Update Your Email on Brooklyn College's WebCentral Portal

**(i) (b)** This guide by Miriam Briskman is licensed under a Creative Commons Attribution-NonCommercial 4.0 International License.

Let's update the email address on WebCentral Portal to properly receive emails from college!

1. Go to https://portal.brooklyn.edu/, the WebCentral Portal (see Figure 1.)

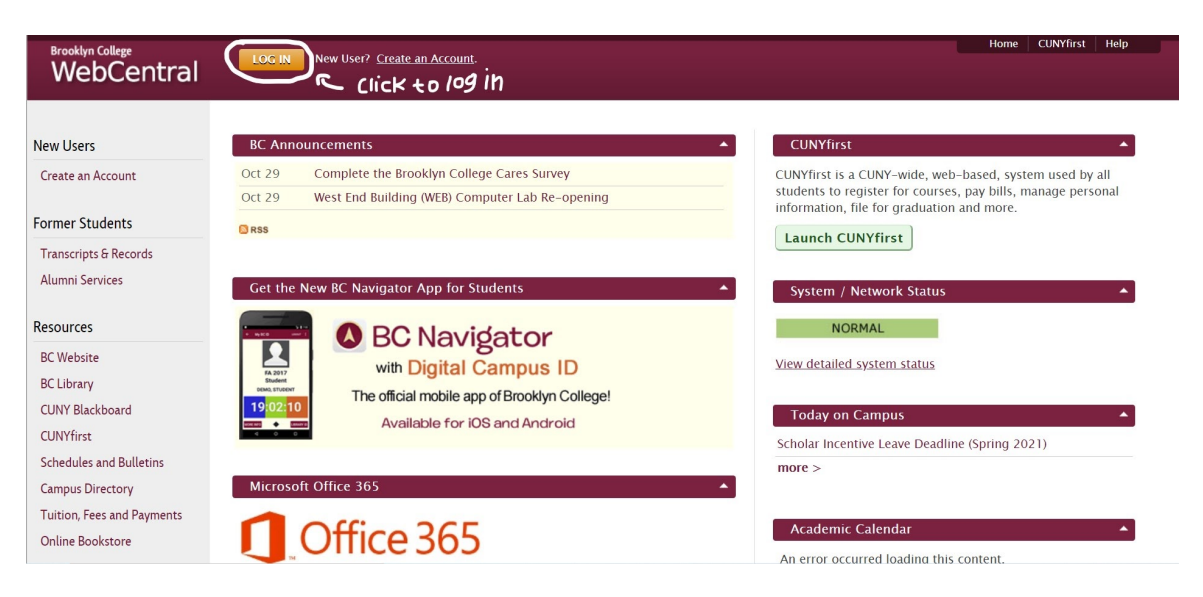

Figure 1: The WebCentral Portal (by Miriam Briskman, licensed under CC BY-ND 4.0)

2. Log into your WebCentral account using the LOG IN button at the top of the webpage. Otherwise, click " Create an Account" to create one (see Figure 2.)

| DC Web Control VD                                          | COMMON ISSUES                                                                                                    |
|------------------------------------------------------------|----------------------------------------------------------------------------------------------------|
| BC WebCentral ID:                                          | Forgot your Password or just need to change it?                                                                                                    |
|                                                            | Please complete the Password Reset Form.                                                                                                    |
| Password:                                                  | Forgot your BC WebCentral ID?                                                                                                    |
|                                                            | Please complete the Central ID Reminder Form.                                                                                                    |
| Sign in                                                    | Dan's have a DC Web Castrol ID2                                                                                                    |
| Forgot Your Password?                                      | Please complete the New User Registration Form to create your BC WebCentral ID and Passw<br>Your BC WebCentral ID is a unique id that is required to access to BC WebCentral. |
| CAUTION! For your security and privacy, alw authentication | vays CLOSE your web browser when you finish using BC WebCentral or any online service that requires                                                                           |

Figure 2: The Portal's Login Page (by Miriam Briskman, licensed under CC BY-ND 4.0)

- 3. Click the **MY INFO** option on the left-hand side vertical menu.
- 4. Look at the **My Personal Info** table. Take a note of the email address on the 6th row (**PERSONAL EMAIL**) (see Figure 3.)

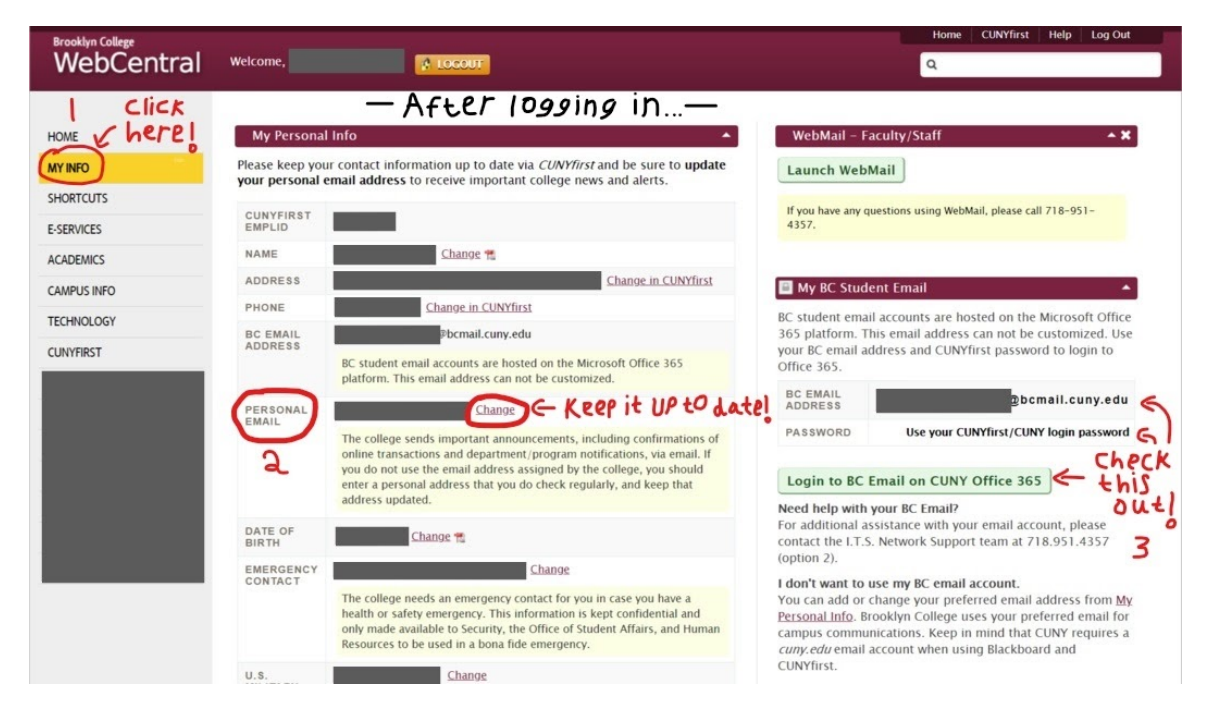

Figure 3: **PERSONAL EMAIL** on the **MY INFO** tab (by Miriam Briskman, licensed under CC BY-ND 4.0)

- 5. If no email address is listed, or if you do not recognize the listed email address:
  - (a) Click on **Change** (see Figure 3.)
  - (b) On the new screen, enter your preferred email address next to **NEW EMAIL ADDRESS** (see Figure 4.)
  - (c) Click Submit to save the change.
- 6. If you DO recognize the address, leave it as is.

| Brooklyn College |                    |                 | Home CUNYfirst Help Log Out                                                                                                    |
|------------------|--------------------|-----------------|----------------------------------------------------------------------------------------------------|
| webCentral       | Welcome,           | A LOCOUT        | L Q                                                                                                    |
| HOME             | My Personal Info   |                 |                                                                                                    |
| MY INFO          | OLD EMAIL ADDRESS: |                 |                                                                                                    |
| SHORTCUTS        | NEW EMAIL ADDRESS: | Submit          |                                                                                                    |
| E-SERVICES       |                    | Cancel & Return |                                                                                                    |
| ACADEMICS        |                    |                 |                                                                                                    |
| CAMPUS INFO      |                    |                 | 🖹 My BC Student Email 🔺                                                                                                    |
| TECHNOLOGY       |                    |                 | BC student email accounts are hosted on the Microsoft Office                                                                                          |
| CUNYFIRST        |                    |                 | your BC email address and CUNYfirst password to login to<br>Office 365.                                                                               |
|                  |                    |                 | BC EMAIL<br>ADDRESS @bcmail.cuny.edu                                                                                                    |
|                  |                    |                 | PASSWORD Use your CUNYfirst/CUNY login password                                                                                                    |
|                  |                    |                 | Login to BC Email on CUNY Office 365                                                                                                    |
|                  |                    |                 | Need help with your BC Email?<br>For additional assistance with your email account, please<br>contact the I.T.S. Network Support team at 718.951.4357 |

Figure 4: Enter The New Address (by Miriam Briskman, licensed under CC BY-ND 4.0)

That's all!

Make sure you frequently access this email so that you don't miss any important emails sent from your instructors and from Brooklyn College! :)

## Need Any Help?

If you don't have access to your WebCentral Portal account, either because you've never used it before or forgot your password, please contact the Brooklyn College IT Help Desk office by either:

- Email: helpdesk@brooklyn.cuny.edu
- Phone: (718) 951-4357 [Press 3 for WebCentral Portal questions.] Phone's operational hours are: Monday–Thursday, 8 a.m.–8 p.m.; Friday 9 a.m.–5 p.m.

– End of Guide –